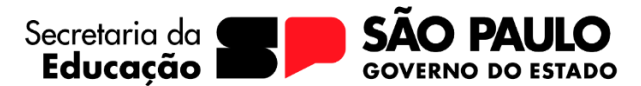

# **INVENTÁRIO - PASSO A PASSO**

#### **PRIMEIRO PASSO**

Fazer o levantamento de todos os bens físicos que a unidade escolar possua. Entrar em todos os ambientes e listar os bens por sala.

#### **SEGUNDO PASSO**

Emitir o inventário atualizado do sistema Gemat, e confrontar com o relatório físico.

A unidade escolar poderá encontrar duas situações, bens que esteja no sistema e não exista mais no físico e bem que exista no físico e não esteja cadastrado no sistema.

Será preciso fazer duas planilhas separadamente com as duas situações.

Para emitir o inventário no Gemat, entrar na aba RELATÓRIO – RELATÓRIO DE BENS – BENS CADASTRADOS.

| DA EDUCAÇÃO       | econecia or mano<br>et suo mano                        | UNIDAI                                  | DE: 10210 - LESTE 2           | ~                                       |
|-------------------|--------------------------------------------------------|-----------------------------------------|-------------------------------|-----------------------------------------|
| Contr             | ole de Patrimônio                                      |                                         |                               | BEM-VINDO, Michelle Neves Soares   SAIR |
| Segurança 🔹       | Administração + Bens + Etiquetas + Movimentação +      | Relatórios 🔻 Fechamento Co              | ntábil ∓ Dúvidas <del>√</del> |                                         |
|                   | (                                                      | Relatorios de Bens                      | Idade de bens                 |                                         |
| Você está em:     | Home                                                   | Guia de passagem / remessa de           | –<br>Bens do legado no GEMAT  |                                         |
| Quadro da /       | visos                                                  | bens (GPB / GRB)                        | Bens do legado pendentes      |                                         |
| Quadro de A       | VISOS                                                  | Atestado de recebimento                 |                               |                                         |
| Consul            | <u>te diariamente seu Quadro de Avisos [v</u>          | Termo de responsabilidade               | _ Bens disponiveis            |                                         |
| Painel de Se      | licitações Abertas                                     | Desendencie nas unidada                 | Bens furtados                 |                                         |
| Famer de St       | nicitações Abertas                                     | Dependencia por unidade                 | Bens cadastrados              |                                         |
| Solicitações A    | bertas                                                 | GPB e GRB por unidade gestora           | Bens por Empenho              | Quantidade                              |
| Impressão de      | Etiqueta Patrimonial                                   | Manutencao de lancamentos               | Dana Incentivia               | 758                                     |
| Reimpressão       | de Etiqueta Patrimonial                                | contabeis                               | Dens inserviveis              | 12                                      |
| Envio de Bens     | 1                                                      | Usuarios por unidade                    |                               | 291                                     |
|                   |                                                        | Movimentação por período                | is direitos reservados.       |                                         |
|                   |                                                        | Extrato de movimentação do bem          | nzauu em 1024 x 766 px.       |                                         |
|                   |                                                        | Mapa de Arrolamento                     |                               |                                         |
|                   |                                                        | Pendências do painel de<br>solicitações |                               |                                         |
| mat.educacao.sp.g | ov.br/AreaAdm/Relatorios/Bens/FiltrosCadastroBens.aspx | Recebimento por Guia                    |                               |                                         |

Elab. p/ MNS - pag. 1

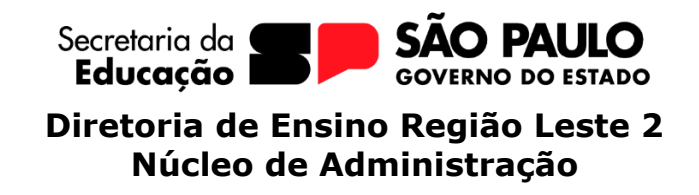

Em status do bem, flegar em utilizado, disponível e remessa e gerar relatório.

| Unidade de Guarda                             |                        |     |
|-----------------------------------------------|------------------------|-----|
| LESTE 2                                       |                        | P 🤞 |
| Localização                                   |                        |     |
|                                               |                        | P 🤞 |
| Dependência                                   |                        |     |
|                                               |                        | P 🤞 |
| Grupo de bens                                 |                        |     |
|                                               | *                      |     |
|                                               |                        |     |
| Data de Cadastro                              |                        |     |
| à                                             |                        |     |
| Status do Bem                                 | •                      |     |
| V Utilizado                                   |                        |     |
| Z Disponível                                  |                        |     |
|                                               |                        |     |
| 🗹 Remessa 🧹 🚞                                 |                        |     |
| Cancelado                                     |                        |     |
| Incorporado                                   |                        |     |
| Todas 🗸                                       |                        |     |
| Situação das dependências                     |                        |     |
| Todas 🗸                                       |                        |     |
| Situação do bem                               |                        |     |
| Selecione uma opção 🗸                         |                        |     |
|                                               |                        |     |
| Gerar Relatório ) Gerar Relatório Consolidado | Gerar Validação SIAFEM |     |

O sistema já apresentará todos os bens cadastrados da u.e. Sugerimos que exporte o relatório para o Excel, para que desta forma, possa utilizar todos os filtros e ferramentas que o Excel disponibiliza.

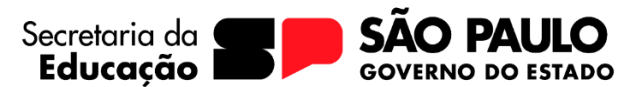

| SECRETARIA                |                                   |                                                                        |                          |              |                                |                      |                   |                                      |                               |                  |                      |                    |             |
|---------------------------|-----------------------------------|------------------------------------------------------------------------|--------------------------|--------------|--------------------------------|----------------------|-------------------|--------------------------------------|-------------------------------|------------------|----------------------|--------------------|-------------|
| DA EDUCAÇÃO               | GOVERNO DO ESTADO<br>DE LÃO PAULO |                                                                        |                          |              |                                | UNIDA                | DE: 10210 - LE    | STE 2                                |                               |                  |                      |                    | ~           |
| Contro                    | ole de Patrin                     | nônio                                                                  |                          |              |                                |                      |                   |                                      |                               | BEM-V            | INDO, Michelle N     | leves Soares       | SAIR        |
| Segurança 🔹               | Administração 🔹 B                 | ens 🔹 Etiquetas                                                        | <ul> <li>Movi</li> </ul> | mentação     | <ul> <li>Relatórios</li> </ul> | Fechamento Co        | ontábil 🔻 Dúv     | idas 🔹                               |                               |                  |                      |                    |             |
| Você está em:             |                                   |                                                                        |                          |              |                                |                      |                   |                                      |                               |                  |                      |                    |             |
|                           |                                   |                                                                        |                          |              |                                |                      |                   |                                      |                               |                  |                      |                    |             |
| 14 4 1 de                 | 2? 🕨 🕅 🔅 🤇                        | <b>₽</b> •                                                             |                          |              |                                |                      |                   |                                      |                               |                  |                      |                    |             |
| SECRETARIA<br>DA EDUCAÇÃO | EDITENSE IN STADE                 | Word<br>Excel<br>PowerPl Excel<br>PDF<br>Arquivo TIFF<br>MHTMI (arquin | )<br>/o da Web)          |              |                                |                      |                   | GOVERNO DO EST.<br>SECRETARIA DO EST | ADO DE SÃO PA<br>ADO DE SÃO P | AULO             |                      |                    |             |
|                           |                                   | CSV (delimitad                                                         | lo por virgul            | as)          |                                |                      |                   | REGISTRO DE                          | BENS PATRI                    | NONIAIS          |                      |                    |             |
|                           |                                   | Arquivo XML co<br>Feed de Dados                                        | om dados de              | relatórios – |                                |                      |                   | UNIDADE: LE                          | STE 2 UGE: 0                  | 80265            |                      |                    |             |
| UNIDADE DE<br>GUARDA      | Nº DO PATRIMÔNIO                  | DESCRIÇÃO                                                              | CADMAT                   | GRU          | JPO DE BENS<br>NÍVEL 1         | GRUPO                | CONTA<br>CONTÁBIL | FORNECEDOR                           | VALOR DE<br>ORIGEM            | VALOR<br>LIQUIDO | DATA DA<br>INCORPOR. | DATA CESSÃO<br>USO | DAT<br>AQUI |
| LESTE 2                   | 2019.265.0004760                  | Gaveteiro<br>Volante - GV-02                                           | 2992                     | MOBILIARI    | O EM GERAL                     | Gaveteiro<br>volante | 123110303         | MAQ-MOVEIS,<br>MOVEIS<br>ESCOLARES E | R\$285,28                     | R\$285,28        | 10/12/2019           | 10/12/2019         | 25/1        |

## **TERCEIRO PASSO**

Depois de confrontado o físico com o sistema, é o momento de fazer a regularização.

Aquela planilha já feita, que contém os bens que estão no sistema mais não consta na escola, para regularização, será necessário efetuar a baixa dos bens através de um processo de inservível ou se necessário por furto.

Quanto aos bens que constam na escola, porém ainda não estão no sistema, muito provavelmente são os mobiliários e/ou equipamentos que a u.e. comprou com PDDE e ainda não enviou a documentação para o NAD para patrimoniar. Ou ainda, são bens adquiridos por meios próprios, sem utilizar verba pública, podendo ser bens doados por funcionários, por exemplo. Neste caso deverá ser feita a doação destes bens para APM da escola, e os bens deverão constar no inventário desta, não sendo permitido utilização de verba pública, caso seja necessário consertar ou fazer alguma manutenção deste bem, pois ele não pertence ao Estado e sim à APM.

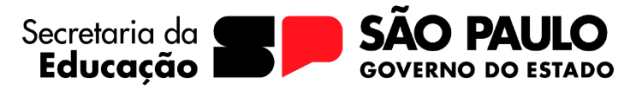

Já os bens que estão no sistema, porém em ambiente/dependência errada, é preciso alocar na dependia correta. Entrar na Aba: Bens - Cadastro de Bens :

|                           | â                                 |                                                             |                                                                                                    | RESPONSÁVEL ÓRGÃO GESTOR - D80265 - SEGUNDA-FEIRA, 26 DE ABRIL DE 2021 15:4 |
|---------------------------|-----------------------------------|-------------------------------------------------------------|----------------------------------------------------------------------------------------------------|-----------------------------------------------------------------------------|
| SECRETARIA<br>DA EDUCAÇÃO | GOVERNO DO ESTADO<br>DE SÃO PRUDO |                                                             | UNIDADE: 10210 - LES                                                                                           | TE 2 V                                                                      |
| Contr                     | ole de Pa                         | trimônio                                                    |                                                                                                    | BEM-VINDO, Michelle Neves Soares   SAIR                                     |
| Segurança 🔻               | Administração                     | Bens Etiquetas Movimentação Relatórios     Cadastro de bens | <ul> <li>Fechamento Contábil          <ul> <li>Dúvidas</li> </ul> </li> </ul>                                  | •                                                                           |
| Você está em:             | Home                              | Listar bens a cadastrar                                     |                                                                                                    |                                                                             |
| Quadro de A               | Avisos                            | Cadastrar etiqueta patrimonial                              |                                                                                                    |                                                                             |
| Consul                    | <u>te diariam</u>                 | ente seu Quadro de Avisos [ver mais]                        |                                                                                                    |                                                                             |
| Painel de So              | olicitações Aber                  | as                                                          |                                                                                                    |                                                                             |
| Solicitações A            | lbertas                           |                                                             |                                                                                                    | Quantidade                                                                  |
| Impressão de              | Etiqueta Patrimor                 | <u>al</u>                                                   |                                                                                                    | 21420                                                                       |
| Envio de Bens             | 3                                 |                                                             |                                                                                                    | 81                                                                          |
|                           |                                   | Controle P<br>Sistema deser                                 | atimonial v. 3.3.30.0 - Todos os direitos reservados.<br>nvolvido para ser melhor visualizado em 1024 x 768 pu | ι                                                                           |

Digitar o número de patrimônio (todos os números inclusive os pontos) e clicar em pesquisar.

| SECRETARIA<br>DA EDUCAÇÃO SOVIENO DO ISTADO<br>DI MO MULO |                                        | UNIDADE: 10210 - LESTE                     | 2                                       |
|-----------------------------------------------------------|----------------------------------------|--------------------------------------------|-----------------------------------------|
| Controle de Patri                                         | mônio                                  |                                            | BEM-VINDO, Michelle Neves Soares   SAIF |
| Segurança 🔹 Administração 🔹                               | Bens 🔻 Etiquetas 🔹 Movimentação 🔹 R    | lelatórios 🔹 Fechamento Contábil 🔹 Dúvidas | ,                                       |
| Você está em: <u>Home</u> > <u>Bens</u> > Consult         | a de bens                              |                                            |                                         |
| Consulta de bens                                          |                                        |                                            |                                         |
| Degisiro patimonial Da<br>2016.265.0007498                | ta de entrada Data de cadastro De: Até |                                            |                                         |
| Grupo de bens                                             | Υ,                                     |                                            |                                         |
| Tipo de documento:<br>Selecione um tipo de documento      | Número do documento:                   |                                            |                                         |
| Status<br>Selecione uma opção 🗸                           |                                        |                                            |                                         |
| Descrição                                                 |                                        |                                            |                                         |
| Seguradora                                                | Apólice de seguro                      |                                            |                                         |
| Unidade gestora<br>LESTE 2                                |                                        |                                            |                                         |
| Unidade de guarda                                         |                                        | 14                                         |                                         |
| Pesquisar Novo bem                                        |                                        |                                            |                                         |
|                                                           |                                        |                                            |                                         |

Elab. p/ MNS – pag. 4

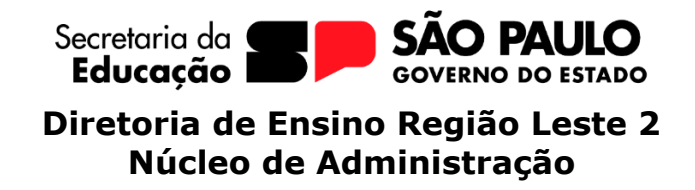

Após o resultado, clicar em alterar:

| voce esta em: <u>Home</u> > <u>Bens</u> > Consulta de bens                                                               |                                                            |                  |               |                    |
|----------------------------------------------------------------------------------------------------|------------------------------------------------------------|------------------|---------------|--------------------|
| Consulta de bens                                                                                                    |                                                            |                  |               |                    |
| Registro patrimonial         Data de entrada         Data de cadastro           2016.265.0007498         De:         Até |                                                            |                  |               |                    |
| Grupo de bens                                                                                                    |                                                            |                  |               |                    |
| Todos                                                                                                    |                                                            |                  |               |                    |
| Tipo de documento:                                                                                                    |                                                            |                  |               |                    |
| Selecione um tipo de documento 🗸 Número do documento:                                                                    |                                                            |                  |               |                    |
| Status                                                                                                    |                                                            |                  |               |                    |
| Selecione uma opção 🗸                                                                                                    |                                                            |                  |               |                    |
| Descrição                                                                                                    |                                                            |                  |               |                    |
|                                                                                                    |                                                            |                  |               |                    |
| Seguradora Apólice de seguro                                                                                             |                                                            |                  |               |                    |
|                                                                                                    |                                                            |                  |               |                    |
| Unidade gestora                                                                                                    |                                                            |                  |               |                    |
| Leone z                                                                                                    |                                                            |                  |               |                    |
| p 3                                                                                                    |                                                            |                  |               |                    |
|                                                                                                    |                                                            |                  |               |                    |
| Pesquisar Novo bem                                                                                                    |                                                            |                  |               |                    |
|                                                                                                    |                                                            |                  |               |                    |
| Resultados                                                                                                    |                                                            |                  |               |                    |
|                                                                                                    |                                                            |                  |               |                    |
| Alfazar Dagaziaña                                                                                                    | Crune de bene                                              | Data da andantra | Foram enconti | rados 1 registros. |
| Aneral Descrição                                                                                                    | Grupo de bens                                              | Data de cadastro | про           | Exciuir            |
| GAVETEIRO 4 GAVETAS - CP 124.845                                                                                         | Gaveteiro                                                  | 18/04/2016       | Individual    | ×                  |
|                                                                                                    |                                                            |                  |               |                    |
| Contro                                                                                                    | le Patrimonial v. 3.3.30.0 - Todos os direitos reservados. |                  |               |                    |

Na Aba especificação – clique na lupa – pesquisar. Localize a dependência correta e clique em salvar.

| ecificação Depreciação   | Observação | Documentos | Arquivos        | Histórico |  |  |  |  |
|--------------------------|------------|------------|-----------------|-----------|--|--|--|--|
| Registro patrimonial     | Status *   |            | Situação do be  | m *       |  |  |  |  |
| 2010.200.0007498         | Utilizado  | ~          | BOM             | ~         |  |  |  |  |
| Composição               | Peso (Kg)  |            |                 |           |  |  |  |  |
| Selecione uma opção 🗸    |            |            |                 |           |  |  |  |  |
| Rom Id                   |            |            |                 |           |  |  |  |  |
| 1173340                  |            |            |                 |           |  |  |  |  |
|                          |            |            |                 |           |  |  |  |  |
| Item Id                  |            |            |                 |           |  |  |  |  |
| 3427824                  |            |            |                 |           |  |  |  |  |
| Referência               |            |            |                 |           |  |  |  |  |
| Unidade gestora *        |            |            |                 |           |  |  |  |  |
| ESTE 2                   |            |            |                 |           |  |  |  |  |
| Unidade de guarda *      |            |            |                 |           |  |  |  |  |
| ESTE 2                   |            |            |                 |           |  |  |  |  |
| Localização *            |            |            |                 |           |  |  |  |  |
| Pródio esetrol           |            |            |                 | P         |  |  |  |  |
| Dependência              |            |            |                 | -         |  |  |  |  |
| VAD                      |            |            | (               |           |  |  |  |  |
| Seguradora               |            | Apć        | blice de seguro | Pesquisar |  |  |  |  |
| Data do fim da garantia  |            |            |                 |           |  |  |  |  |
| Data uu iini da garantia |            |            |                 |           |  |  |  |  |

Repita esta operação com todos os bens que estão fora da dependência correta.

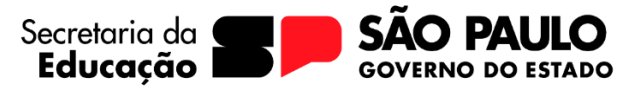

## QUARTO PASSO

Agora o relatório/inventário do sistema Gemat, deverá estar exatamente igual ao físico, então é só identificar como o número de patrimônio/etiqueta, todos os bens. Todos os ambientes da unidade escolar deverão estar identificados com o número de patrimônio correto do bem.

## **QUINTO PASSO**

Atrás da porta de cada ambiente, é preciso colocar o relatório contendo o inventario daquela sala, assinado pela pessoa responsável por aquele ambiente. Este relatório é chamado de termo de responsabilidade, e para emitir, é preciso entrar na aba RELATÓRIO, TERMO DE RESPONSABILIDADE.

Obs. As salas de aula, são os únicos ambientes que não são obrigatórios que conste esse relatório atrás da porta, e sim na pasta de patrimônio da u.e.

Este termo deve ser atualizado todos os anos no mês de janeiro.